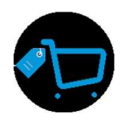

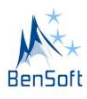

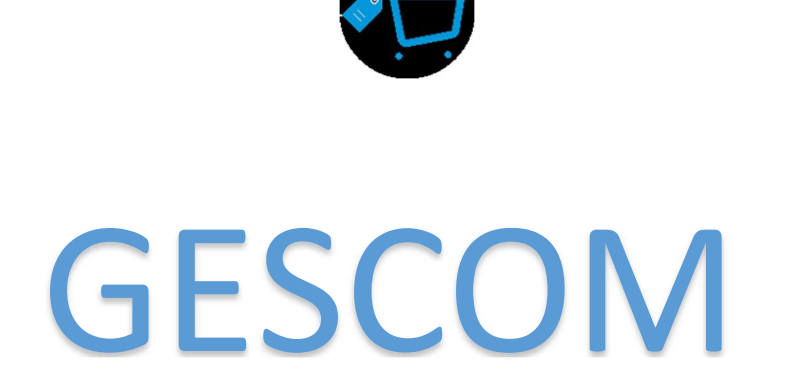

# Manuel d'utilisation

+22961322302

1

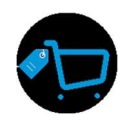

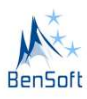

# Table of Contents

| IN <sup>-</sup> | rrodu  | ICTION                                                        |    |  |  |  |  |  |  |  |
|-----------------|--------|---------------------------------------------------------------|----|--|--|--|--|--|--|--|
| 1.              | Téléc  | Téléchargement4                                               |    |  |  |  |  |  |  |  |
| 2.              | Reco   | ommandations                                                  |    |  |  |  |  |  |  |  |
| З.              | Mode   | e d'installation                                              |    |  |  |  |  |  |  |  |
| 4.              | Insta  | allation                                                      | 6  |  |  |  |  |  |  |  |
| 5.              | Ecrar  | n d'accueil                                                   |    |  |  |  |  |  |  |  |
| 6.              | Parar  | métrage des informations générales de gescom                  |    |  |  |  |  |  |  |  |
| 6               | 5.1. I | Information de la société                                     | 9  |  |  |  |  |  |  |  |
| 6               | 5.2. F | Paramétrage                                                   |    |  |  |  |  |  |  |  |
| (               | 5.3. ( | Configuration des états de commandes                          |    |  |  |  |  |  |  |  |
| -               | 7. Uti | ilisateurs et rôles                                           |    |  |  |  |  |  |  |  |
| -               | 7.1. l | Le droit Vendeur                                              |    |  |  |  |  |  |  |  |
|                 | 7.1.1  | . « Servir un client »                                        |    |  |  |  |  |  |  |  |
|                 | 7.1.2  | 2. « Faire un devis » :                                       | 15 |  |  |  |  |  |  |  |
|                 | 7.1.3  | 3. « Gérer avoir »                                            |    |  |  |  |  |  |  |  |
| -               | 7.2. l | Le droit Caissier                                             |    |  |  |  |  |  |  |  |
|                 | 7.2.1  | . « Encaisser (Facturer un client) »                          |    |  |  |  |  |  |  |  |
|                 | 7.2.2  | 2. « Consulter mes ventes »                                   |    |  |  |  |  |  |  |  |
| -               | 7.3. l | Le droit Gestionnaire                                         |    |  |  |  |  |  |  |  |
|                 | 7.3.1. | . La gestion des articles                                     |    |  |  |  |  |  |  |  |
|                 | 7.3.2  | 2. La gestion de stock                                        |    |  |  |  |  |  |  |  |
| 2.              | Impo   | ortation des informations de base sur les articles / produits |    |  |  |  |  |  |  |  |
| 4.              | Impre  | ression des données                                           |    |  |  |  |  |  |  |  |
| 5.              | Traça  | abilité des activités                                         |    |  |  |  |  |  |  |  |
| б.              | Situa  | ation de caisse                                               |    |  |  |  |  |  |  |  |
| 7.              | Gesti  | ion de stock                                                  |    |  |  |  |  |  |  |  |

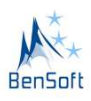

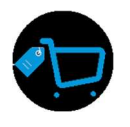

## INTRODUCTION

Plusieurs entreprises mènent des activités commerciales et il est important d'avoir une trace de toutes les actions menées par les différents acteurs intervenant dans la mise en relation et la vente des produits/services de l'entreprises.

Afin d'apporter une solution aux différents besoins des points de vente, le logiciel GESCOM a été conçue et développé par l'entreprise BENSOFT.

GESCOM est un logiciel pouvant être utilisé par les gestionnaires de boutique, petite pharmacie, quincaillerie, poissonnerie, vente de pièce détachés, ...etc.

GESCOM est un logiciel fonctionnant sur 3 modes à savoir sur un monoposte, un multiposte (mode share ou espace partagé et mode client-serveur)

GESCOM est un logiciel qui permet :

- ✓ De gérer les articles / produits et leur catégorie
- ✓ De gérer le stock des articles
- ✓ De gérer les commandes utilisateurs et les commandes fournisseurs
- ✓ De faire des devis en fonctions des produits disponibles
- ✓ De gérer la caisse
- ✓ D'exporter les données en Excel pour faire des analyses approfondies
- ✓ D'avoir un profilage des différents utilisateurs avec leur droit
- ✓ De suivre la situation de caisse via les dépenses et les sorties
- ✓ D'imprimer les états des différentes données manipulés
- D'imprimer les codes à barres des articles et de ventre les produits via un lecteur de code à barre
- ✓ …etc

GESCOM est en gros la solution qu'il vous faut pour mieux gérer vos activités commerciales

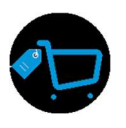

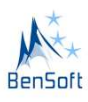

### 1. Téléchargement

Pour pouvoir installer le logiciel de gestion commerciale GESCOM, vous pouvez le télécharger et l'installer gratuitement en utilisant le lien suivant : https://e-bensoft.com/gescom/setup.exe

Sur certains postes, il est possible d'avoir besoin d'un framework afin de faire tourner l'application. Ce framework est disponible sur le lien ci-après : <u>https://e-bensoft.com/gescom/framework.zip</u>

#### 2. Recommandations

GESCOM est recommandé sur un environnement Windows 7/Windows 10

D'une taille de 39Mo, il est indispensable d'avoir l'espace nécessaire pour son installation.

Mais, notons que plus vos données manipulées montent, plus il vous faut un espace de stockage en conséquence.

## 3. Mode d'installation

GESCOM fonctionne selon 3 modes à savoir :desktop, share, client-serveur.

- Le mode desktop, qui est généralement utilisé et celui par défaut, permet l'utilisation du logiciel sur un monoposte.
- ✓ Le mode share, qui est un mode en espace partagé, permet donc sans créer un serveur de base de données, de configurer un multiposte, permettant à plusieurs utilisateurs utilisant différents postes d'accéder à une seule et même base de données stocké sur le système de fichier et dont le répertoire est partagé et d'accès à tous les utilisateurs du réseau local.
- ✓ Le mode client-serveur, qui est un mode client-serveur, permet d'installer et configurer un système de gestion de base de données Hyperfile SQL

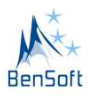

Le changement d'un mode à un autre est configurable grâce au fichier **config.ini** se trouvant dans le répertoire d'installation de GESCOM.

L'installation du mode **share / client-serveur** nécessite la présente d'une équipe technique de BENSOFT ou d'un de ses partenaires afin de conduire le déploiement de la solution.

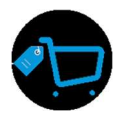

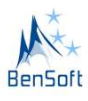

#### 4. Installation

Pour installer le logiciel GESCOM, il faut simplement lancer le setup mise à disposition. Un mot de passe est demandé lors de l'installation. Nous fournirons cette information à la demande.

| Hot de passe         Cette installation est protégée par un mot de passe.         Veuillez saisir le mot de passe (attention à la distinction entre majuscules et minuscules) puis diquez sur suivant pour continuer.         Mot de passe : | linstallation - gescom version 1.0                                                                |                          | -                         | 11    | ×    |
|----------------------------------------------------------------------------------------------------|---------------------------------------------------------------------------------------------------|--------------------------|---------------------------|-------|------|
| Cette installation est protégée par un mot de passe.<br>Veuillez saisir le mot de passe (attention à la distinction entre majuscules et minuscules) puis cliquez sur<br>Suivant pour continuer.<br>Mot de passe :                            | Mot de passe                                                                                      |                          |                           | 24    |      |
| Veuillez saisir le mot de passe (attention à la distinction entre majuscules et minuscules) puis diquez sur<br>Suivant pour continuer.<br>Mot de passe :                                                                                     | Cette installation est protégée par un mot de passe.                                              |                          |                           |       |      |
| Mot de passe :                                                                                                    | Veuillez saisir le mot de passe (attention à la distinction entre maju<br>Suivant pour continuer. | uscules et minuscules) p | ouis <mark>cliq</mark> ue | z sur |      |
|                                                                                                    | Mot de passe :                                                                                    |                          |                           |       |      |
|                                                                                                    |                                                                                                   |                          |                           |       |      |
|                                                                                                    |                                                                                                   |                          |                           |       |      |
|                                                                                                    |                                                                                                   |                          |                           |       |      |
|                                                                                                    |                                                                                                   |                          |                           |       |      |
|                                                                                                    |                                                                                                   |                          |                           |       |      |
|                                                                                                    |                                                                                                   |                          |                           |       |      |
|                                                                                                    |                                                                                                   |                          |                           |       |      |
|                                                                                                    |                                                                                                   |                          |                           |       |      |
|                                                                                                    |                                                                                                   |                          |                           |       |      |
|                                                                                                    |                                                                                                   |                          |                           |       |      |
|                                                                                                    |                                                                                                   |                          |                           |       |      |
| Suivant > Annuler                                                                                                    |                                                                                                   | Suivan                   | it >                      | Ann   | uler |

Cliquez sur « Suivant » afin de passer à l'étape suivante

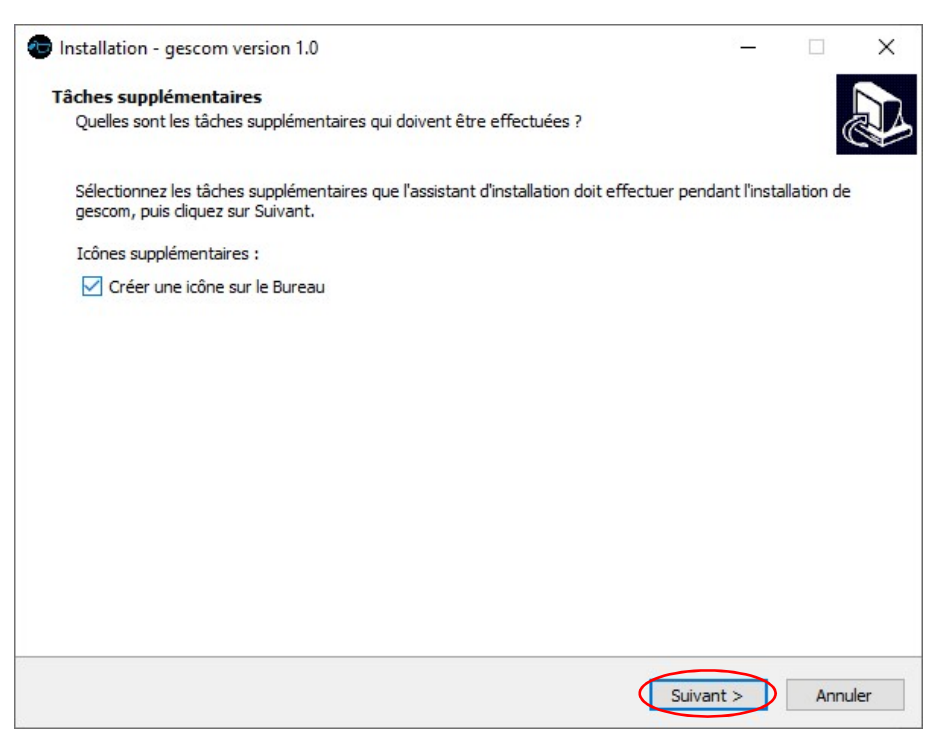

Cochez sur « Créer une icône sur le Bureau » puis cliquez sur « Suivant »

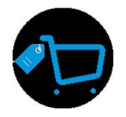

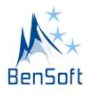

| rêt à installer                                                                              |                                |   |
|----------------------------------------------------------------------------------------------|--------------------------------|---|
| L'assistant dispose à présent de toutes les informations pour installer o                    | jescom sur votre ordinateur.   | Ô |
| Cliquez sur Installer pour procéder à l'installation ou sur Précédent pou<br>d'installation. | r revoir ou modifier une optio | n |
| Tâches supplémentaires :<br>Icônes supplémentaires :<br>Créer une icône sur le Bureau        |                                | ^ |
|                                                                                              |                                |   |
|                                                                                              |                                |   |
|                                                                                              |                                |   |
|                                                                                              |                                |   |
| 2                                                                                            |                                | > |

Cliquez enfin sur « Installer » et laisser l'application s'installée

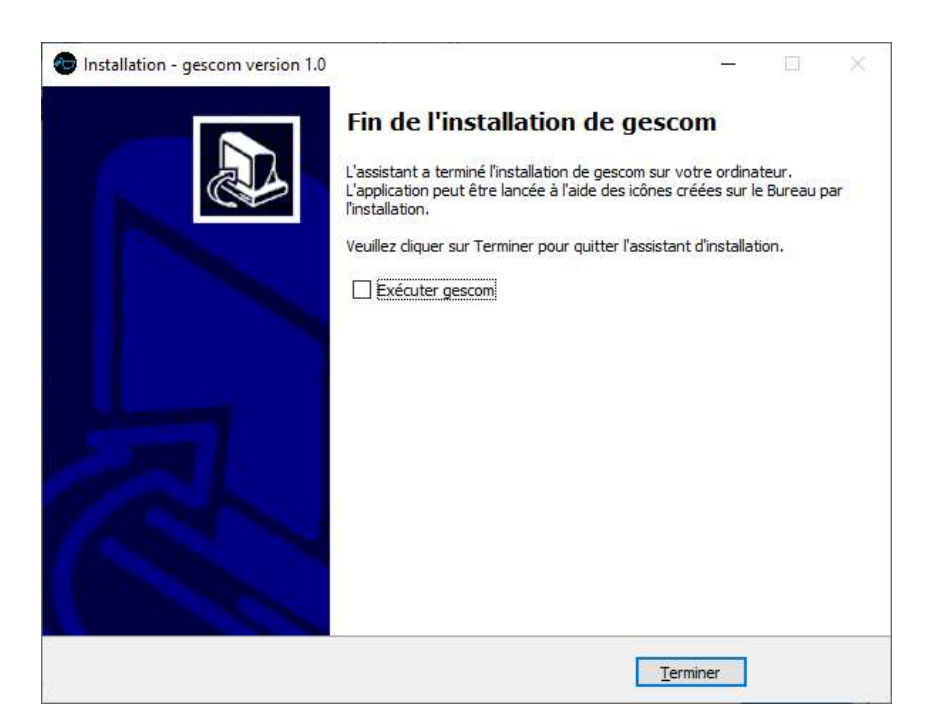

A la fin, décochez « Exécuter gescom » puis cliquez sur « Terminer »

Vous pouvez lancer à présent GESCOM depuis votre Bureau via son icône représentée par le logo ci-après

Notons que GESCOM nécessite le droit administrateur Windows pour fonctionné

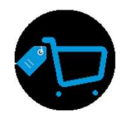

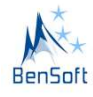

#### 5. Ecran d'accueil

| GESCOM Logiciel de gestion commerciale |                       | 0 0 = 🗆 🗙 |
|----------------------------------------|-----------------------|-----------|
|                                        |                       |           |
|                                        |                       |           |
|                                        |                       |           |
|                                        | Authentifiez vous !!! |           |
|                                        |                       |           |
|                                        | Se souvenir de moi    |           |
|                                        | Se connecter Annuler  |           |
|                                        |                       |           |

L'écran d'accueil de GESCOM est matérialisé par une fenêtre d'authentification. Pour la toute première fois, veuillez-vous connecter afin pour créer les profils nécessaires à vos utilisateurs pour faciliter leur accès procéder à la configuration de base de l'application.

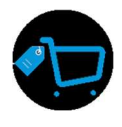

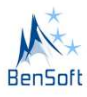

# 6. Paramétrage des informations générales de gescom6.1. Information de la société

| GESCOM Logiciel de ge | stion commercia       | le                                         | 0 0 <b>-</b> 10 ×                                      |
|-----------------------|-----------------------|--------------------------------------------|--------------------------------------------------------|
| Tableau de bord : F1  |                       | CONFIGURATION                              | <b>Д</b> GESCOM                                        |
| Caisse : F2           | Licence PARAME        | TRAGE CONFIG ETAT COMMANDE MA SOCIETE      |                                                        |
| Articles : F3         | Société<br>Adresse    | Ets BENSOFT<br>Carré N°3454F VOSSA COTONOU | Valider                                                |
| Clients : F5          | Code postale<br>Ville | OSBP628<br>Cotonou                         | Parcourir                                              |
| 😤 Fournisseurs : F6   | Téléphone<br>Fax      | +22961322302                               | IFU                                                    |
| Commandes: F7         | Email<br>Description  | madi.ahle@gmail.com                        | BANQUE                                                 |
| Administration : F8   | Titre dirigeant       | Le gérant                                  | Information de bas de page ticket<br>Bonne fête à vous |
| Paramétres : F9       | Dirigeant(Nom & F     | Prénom(sj) AHLE Madi                       | ]]                                                     |
|                       |                       |                                            |                                                        |
|                       |                       |                                            |                                                        |
|                       |                       |                                            |                                                        |
| S/N : 2819160938      |                       |                                            |                                                        |

La première des choses à faire lors du premier lancement du logiciel est de configurer les informations générales sur l'entreprise devant utilisé le logiciel. Ces informations sont importantes car elles seront automatiquement appelées lors de la génération des factures ou tout autres rapports ou états. Le bouton parcourir permet de joindre le logo de l'entreprise au système.

#### Action : Clic sur « Paramètres » ou touche F9 puis l'onglet « MA SOCIETE »

Les champs du formulaire étant compréhensible à la lecture, vous aller rapidement vous familiariser avec l'interface GESCOM.

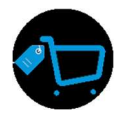

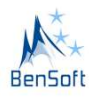

# 6.2. Paramétrage

| GESCOM Logiciel de ge | stion commerciale                                                                                                    | 0 0 = = X                      |
|-----------------------|----------------------------------------------------------------------------------------------------|--------------------------------|
| Tableau de bord : F1  | CONFIGURATION                                                                                                    |                                |
| Caisse : F2           | Licence PARAMETRAGE CONFIG ETAT COMMANDE MA SOCIETE                                                                                         |                                |
| Articles : F3         | Imprimer après encaissemements un ticket Imprimer après encaissemements une facture modèle 1                                                | Réinitialier MODE DE REGLEMENT |
| Stocks : F4           | Timprimer sprès encaissemements une facture modèle 2 Timprimer sprès encaissemements une facture modèle 3 (A5)                              |                                |
| 👰 Clients : F5        | Générer automatiquement le code barre interne des articles Le prix d'achat unitaire d'un article est obligatoire lors des entrées en stock? |                                |
| Pournisseurs : F6     | ☐ Utiliser tableau d'article pour servir un client ou Image d'articles?                                                                     |                                |
| Commandes: F7         | ☑ Anistica i manodali e er es de nan relacigatement e intormation o bjeut nos de la vorte ☑ Remettre à zero le panier après vente           |                                |
| 4 Administration : F8 | Confirmer l'envoi vers la caisse                                                                                                    |                                |
| Paramètres : F9       | Valider                                                                                                    |                                |
|                       |                                                                                                    |                                |
|                       |                                                                                                    |                                |
|                       |                                                                                                    |                                |
| S/N:2819160938        |                                                                                                    |                                |

Le paramétrage permet grâce à un ensemble de case à choser, d'activer ou désactiver une fonctionnalité dans l'application.

Testez les différents cas afin de mieux vous imprégner des actions créer par l'activation ou la désactivation d'une de ces cases à cocher.

Les 4 premières cases à cocher permettent de choisir le type/modèle de facture à imprimer après une vente.

#### Action : Clic sur « Paramètres » ou touche F9 puis l'onglet « PARAMETRAGE »

Le bouton « valider » permet de prendre en compte le paramétrage opéré. Notez que nous n'avons pas mis une notification pour la prise en compte du paramétrage pour ce bouton, elle serait mise à jour dans notre prochaine version de l'application.

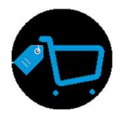

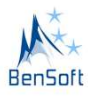

# 6.3. Configuration des états de commandes

| GESCOM Logiciel de ge                                                                                                    | stion commerciale                                                                                                    | 0 0 🗉 🗙 |
|----------------------------------------------------------------------------------------------------|----------------------------------------------------------------------------------------------------|---------|
| Tableau de bord : F1                                                                                                    | CONFIGURATION                                                                                                    |         |
| Caisse : F2         Articles : F3         Stocks : F4         Clients : F5         Fournisseurs : F6         Commandes: F7         Administration : F8         Parametres : F9 | Litence RRAMETRACE CONFIG ETAT COMMANDE   Veuillez rempir le formulaire ci dessous et ajouter afin de prendre en conple les differents etats des commandes clierts que vous avez EAN TABLE DES ETATS DE COMMANDE ETAT CIAT CI |         |
| S/N:2819160938                                                                                                    |                                                                                                    |         |

Chaque entreprise a sa manière de traiter ses commandes (Commandes utilisateurs comme commande fournisseurs). Cet onglet permet donc de renseigner les différents types de commandes qui constituent des états de commandes gérer par l'entreprise. La modification de ces états dans la section commande permettra de suivre l'évolution des commandes.

Il vous suffit de renseigner le champ texte de nom « ETAT » et d'ajouter grâce au bouton « Ajouter »

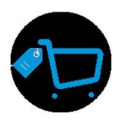

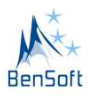

# 7. Utilisateurs et rôles

Pour pouvoir utiliser GESCOM, il est important d'avoir un profil. Ayant de fonctionnalité diverses selon le droit, les utilisateurs sont les acteurs qui interagissent directement avec le système dont le profilage et les rôles doivent être clairement définis.

| GESCOM Logiciel de ges | stion commerciale                                                                             |                                     |                                    |                                        |                       |                        |                          | 0         | 0 <b>- • ×</b>      |  |  |  |
|------------------------|-----------------------------------------------------------------------------------------------|-------------------------------------|------------------------------------|----------------------------------------|-----------------------|------------------------|--------------------------|-----------|---------------------|--|--|--|
| Tableau de bord : F1   |                                                                                               | ADMINISTRATION                      |                                    |                                        |                       |                        |                          |           |                     |  |  |  |
|                        | CONSULTATION DES VENTES (FACTURES/TICKETS)                                                    |                                     |                                    |                                        |                       |                        |                          |           |                     |  |  |  |
| Caisse : F2            |                                                                                               |                                     |                                    | CONSULTATION DES DETAILS D             | DES VENTES            |                        |                          |           |                     |  |  |  |
|                        | AUTRES CONSULTATIONS (Caisse, Activité, Impression, Utilisateurs, Sauvegarde, Utilisateuretc) |                                     |                                    |                                        |                       |                        |                          |           |                     |  |  |  |
| Articles : F3          | Situation de la caisse                                                                        | Tracabilité des activités           | Impression Utilisate               | urs Importation / Sauvegarde           |                       |                        |                          |           |                     |  |  |  |
| Stocks : F4            | Vous avez la possibilté de                                                                    | e créer des utilisateurs avec plusi | eurs profils. Cliquez juste sur le | bouton Nouveau ou la combinaison de te | touche ctrl+N afin de | lancer le formulaire d | e gestion des utilisateu | rs        | Actualiser Ctrl + A |  |  |  |
|                        |                                                                                               |                                     |                                    | TABLE DES UTULSATE                     |                       |                        |                          |           | Nouveau Ctrl + N    |  |  |  |
| 🕮 Clients : F5         | ID NOM UTILISAT                                                                               | FUR®                                |                                    | NOM                                    | EURS                  | PRENOM(S)              | PROFESSION               | TELEPHONE | EMAIL 🚳             |  |  |  |
|                        | 5 administrateur                                                                              |                                     |                                    |                                        |                       |                        |                          |           |                     |  |  |  |
| 😣 Fournisseurs : F6    | 4 gestionnaire                                                                                |                                     |                                    |                                        |                       |                        |                          |           |                     |  |  |  |
|                        | 3 vendeur<br>2 caissier                                                                       |                                     |                                    |                                        |                       |                        |                          |           |                     |  |  |  |
| Commandes: F7          | 1 gescom                                                                                      |                                     |                                    |                                        |                       |                        |                          |           |                     |  |  |  |
| -                      |                                                                                               |                                     |                                    |                                        |                       |                        |                          |           |                     |  |  |  |
| Administration : F8    |                                                                                               |                                     |                                    |                                        |                       |                        |                          |           |                     |  |  |  |
| 💮 Daramètres - ED      |                                                                                               |                                     |                                    |                                        |                       |                        |                          |           |                     |  |  |  |
|                        |                                                                                               |                                     |                                    |                                        |                       |                        |                          |           |                     |  |  |  |
|                        |                                                                                               |                                     |                                    |                                        |                       |                        |                          |           |                     |  |  |  |
|                        |                                                                                               |                                     |                                    |                                        |                       |                        |                          |           |                     |  |  |  |
|                        |                                                                                               |                                     |                                    |                                        |                       |                        |                          |           |                     |  |  |  |
|                        |                                                                                               |                                     |                                    |                                        |                       |                        |                          |           |                     |  |  |  |
|                        |                                                                                               |                                     |                                    |                                        |                       |                        |                          |           |                     |  |  |  |
|                        |                                                                                               |                                     |                                    |                                        |                       |                        |                          |           |                     |  |  |  |
|                        |                                                                                               |                                     |                                    |                                        |                       |                        |                          |           |                     |  |  |  |

L'interface ci-dessus permet de créer les différents profils utilisateurs de l'application. Notez que l'accès par défaut est l'accès super utilisateur afin de permettre la création des autres utilisateurs.

#### Action : Clic sur « Administrateur » ou touche F8

```
puis l'onglet « Utilisateurs » ensuite sur le bouton «Nouveau » ou touche
Ctrl +N
```

| GESCOM Logiciel de ge | stion commerciale                                                                                                    | 0 0 = 🖂 🗙                              |
|-----------------------|----------------------------------------------------------------------------------------------------|----------------------------------------|
| Tableau de bord : F1  | ADMINISTRATION                                                                                                    | 🔍 GESCOM                               |
| 🚖 caina 150           | CONSULTATION DES VENTES (FACTURES/TICKETS)                                                                                  |                                        |
| Calible 112           | CONSULTATION DES DETAILS DES VENTES<br>AUTRES CONSULTATIONS (Caisse Activité Impression Utilisateurs Sauveaarde Utilisateur | etcl                                   |
| Articles : F3         | Situation de la caisse Tracabilité des activités Impression Ultificateurs Importation / Sauvegarde                          | motol.                                 |
| Stocks : F4           | Vou avez la possible Formulaire d'édition des utilisateurs — 🗙 gestion                                                      | i des utilisateurs Actualiser Ctri + A |
|                       | Nom                                                                                                    | Nouveau Ctrl + N                       |
| Clients : F5          | ID ANOM UTILLS Prénom(s) Modifier PRO                                                                                       | ESSION TELEPHONE EMAIL                 |
| Eourpiceoure : 56     | Profession Nouveau                                                                                                    |                                        |
| 2 Tournisseurs . To   | Téléphone                                                                                                    |                                        |
| Commandes: F7         |                                                                                                    |                                        |
| •                     | Nom utilisateur                                                                                                    |                                        |
| Administration : F8   | Mot de passe                                                                                                    |                                        |
| Paramètres : F9       | Droit Vendeur                                                                                                    |                                        |
|                       |                                                                                                    |                                        |
|                       |                                                                                                    |                                        |
|                       |                                                                                                    |                                        |
|                       |                                                                                                    |                                        |
|                       |                                                                                                    |                                        |
| S/N - 2810160038      |                                                                                                    |                                        |

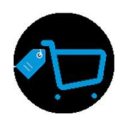

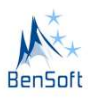

Il vous suffit donc de renseigner le formulaire d'édition des utilisateurs en renseigner les champs obligatoires à savoir : « nom utilisateur », « mot de passe » et « Droit »

GESCOM a prévu 4 droits pour les utilisateurs :

# 7.1. Le droit Vendeur

Le vendeur est un utilisateur chargé de réceptionner le client, d'identifier les produits/services du client, puis sert ce produit en envoyant ce dernier vers la caisse. Autrement, ce droit permet donc au détenteur de recevoir un client, de lui donner le prix des produits disponibles, de l'informer de l'indisponibilités d'un produit.

Il a accès à seulement 2 menu : le menu **Dashboard** et le Menu **Caisse**. Dans le Menu Caisse, il a accès au Onglet :

# 7.1.1. « Servir un client »

Fonction : Permet de servir un client

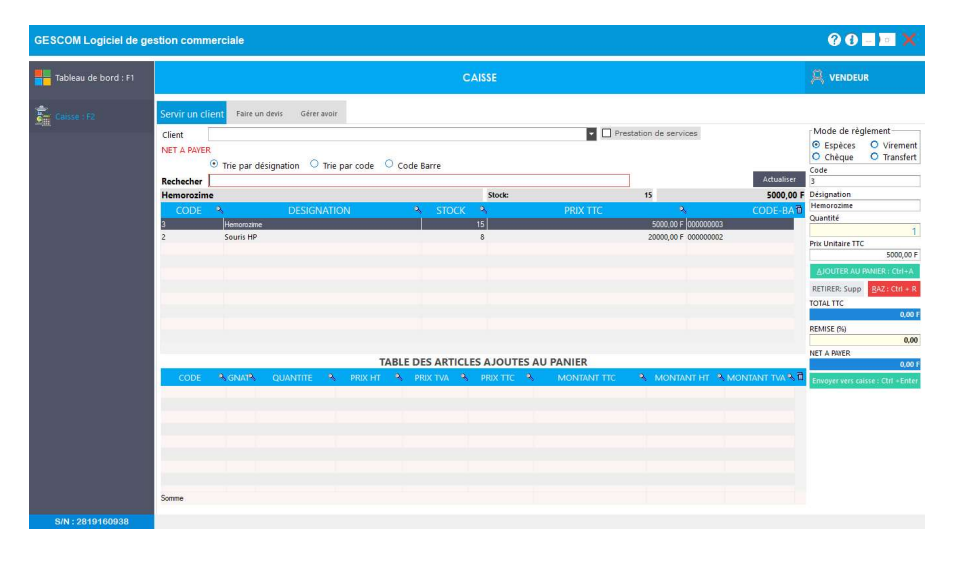

Pour pouvoir servir un client, il faut soit rechercher le produit en faisant un filtre (trie) selon la désignation, selon le code du produit ou selon le code barre. Le choix du code barre permet de faire une recherche valider du produit à partir de la lecture de la valeur du code à barre du produit.

La recherche du produit par sa désignation se fait en recherchant tous les produits contenant le mot tapé et le filtrage de la table se fait automatiquement.

Une fois le produit identifié, il suffit de **double cliquer** sur la ligne du produit afin d'ajouter ce produit dans la table du panier. Le bouton **Ajouter** ou le raccourcir clavier « **Ctrl + A** » joue le même rôle.

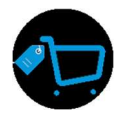

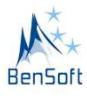

#### Rôles de quelque bouton ou champs de l'interface

Liste de sélection Client

Client

Il permet de choisir le nom du client dans le cas où vous avez des clients privilégiés enregistrés dans votre base de données. Ce champ est à laisser à vide pour des clients inconnus.

• Case à cocher « Prestation » □ Prestation de services Il est utilisé lorsque vous avez un service à facturer. Il permet de griser (désactiver le tableau des produits) et activer la modification du champs désignation dans le formulaire de droite afin que vous puissiez renseigner les informations relatives à votre services), de renseigner la quantité de la prestation et le Prix Unitaire TTC du service.

| Désignation       |              |
|-------------------|--------------|
| Installation Wind | dows serveur |
| Quantité          |              |
|                   | 1            |
| Prix Unitaire TTC |              |
|                   | 120000,00 F  |
|                   | 120000,00 F  |

Les boutons « Ajouter au panier », « Retirer » et « RAZ »

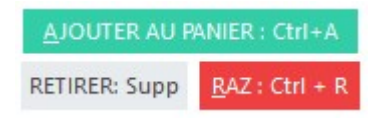

Le bouton « **Ajouter au panier** » ou le raccourci clavier « **Ctrl + A** », permet d'ajouter le produit au panier, c'est-à-dire le prendre en compte dans les produits à servir au client. Il joue le même rôle que le double clic d'un produit dans la table des produits à vendre (disponible en stock).

Le bouton « **Retirer** » ou le raccourci clavier « **Supp** » permet de retirer le produit sélectionné dans la table de panier.

Le bouton « RAZ » ou le raccourci clavier « Ctrl + R » permet de remettre à zéro les informations de la table de panier.

Les boutons « Envoyer vers caisse » Envoyer vers caisse : Ctrl + Enter

Le bouton « Envoyer vers caisse » ou le raccourci clavier « Ctrl + Enter » permet d'envoyer les produits à servir à la caisse afin que le caissier procède à l'encaissement.

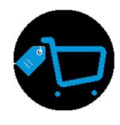

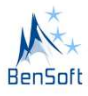

Etant en Afrique, le mode de règlement est l'espèce et laissé par défaut.

# 7.1.2. « Faire un devis » :

Fonction : Permet de générer un devis

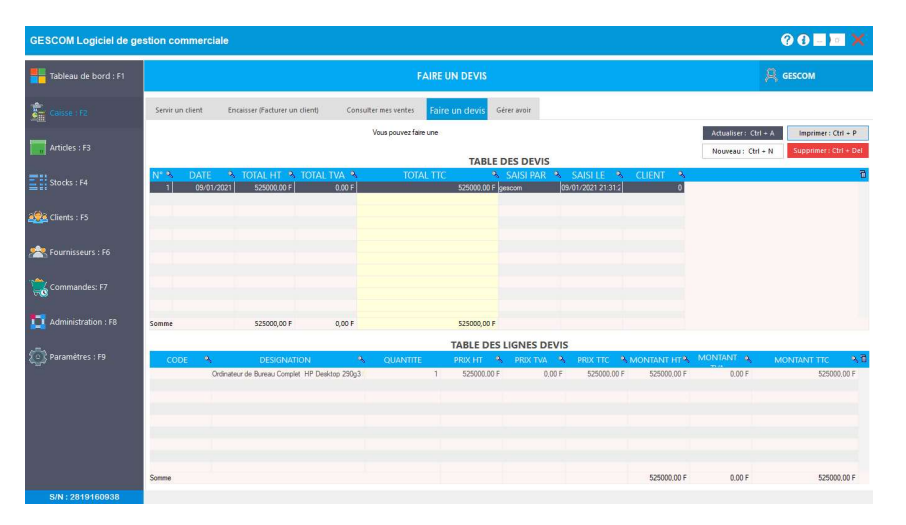

Le bouton « Nouveau » ou le raccourci clavier « Ctrl + N » permet d'ouvrir le formulaire d'édition des devis. Les tables présentent les devis faits (table haut) et les détails de lignes du devis (table bas) sélectionné dans la table du haut.

| GESCOM Logiciel de ge | stion commercial  | e                            |                |   |                                                     |                       |          |                                             | 00-            | ×                   |
|-----------------------|-------------------|------------------------------|----------------|---|-----------------------------------------------------|-----------------------|----------|---------------------------------------------|----------------|---------------------|
| Tableau de bord : F1  |                   |                              | FAIRE UN DEVIS |   |                                                     |                       |          |                                             |                |                     |
| Caisse : F2           | Servir un l       | nulaire d'éditior            | n des devis    |   |                                                     |                       | ->       | <                                           |                |                     |
| Articles : F3         | Nº du c<br>Client | devis : 1                    | Date de devis  |   | 02/01/2021 🔰 🛄 🤋                                    | restation de services | Nouveau  | Actualiser : Ctrl + /<br>Nouveau : Ctrl + N | Supprimer : Ct | trl + P<br>rl + Del |
| Stocks : F4           | N° 3 Quantite     | é<br>1 Hemorozime            |                |   |                                                     | Ajouter 📮             | Modifier |                                             |                | 6                   |
| 🗱 Clients : F5        |                   | Souris HP<br>Souris logitech |                |   | PRIX TVA                                            | PRIX TTC N            | Annuler  |                                             |                |                     |
| 😤 Fournisseurs : F6   |                   |                              |                |   |                                                     |                       | -        |                                             |                |                     |
| Commandes: F7         |                   |                              |                |   |                                                     |                       |          |                                             |                |                     |
| Administration : F8   | Somme             |                              |                | • |                                                     | •                     |          |                                             |                |                     |
| or Paramètres : F9    | CODE Observ       | ations :                     |                |   | <ul> <li>Total HT :</li> <li>Total TVA :</li> </ul> |                       | 0,00 F   |                                             | MONTANT TTC    | 80                  |
|                       |                   |                              |                |   | Total TTC :                                         |                       | 0,00 F   |                                             |                |                     |
|                       |                   |                              |                |   |                                                     |                       |          |                                             |                |                     |
|                       | Somme             |                              |                |   |                                                     |                       |          |                                             |                |                     |

La réalisation du devis provient des produits et leur prix existant dans la table des articles du logiciel. Dans les cas où les prix de vente à proposer ne sont pas les même, vous pouvez utiliser la case à cocher « Prestation de services » afin de créer le devis personnalisé avec des valeurs de désignations et coûts différentes de ceux du prix de vente des produits existant.

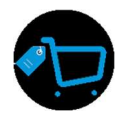

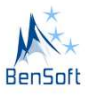

# 7.1.3. « Gérer avoir »

# Fonction : Permet de consulter les avoirs clients

| GESCOM Logiciel de ge | stion commercia                                  | le                                                                                           |                    |                   |                     |                |                                |                     |                   | 0 🖬 🗖 🖻                          | ×    |  |
|-----------------------|--------------------------------------------------|----------------------------------------------------------------------------------------------|--------------------|-------------------|---------------------|----------------|--------------------------------|---------------------|-------------------|----------------------------------|------|--|
| Tableau de bord : F1  |                                                  |                                                                                              |                    | R GESCOM          |                     |                |                                |                     |                   |                                  |      |  |
| Caisse : F2           | Servir un client                                 | Encaisser (F                                                                                 | acturer un client) | Consulter mes vei | ntes Faire un devis | Gérer avoir    | sous peuvent être retrocédé au | i client à la demar | de en présence du | restionnaire ou en présentant le |      |  |
| Articles : F3         | ticket ayant servi à point<br>Rechecher N° Facto | et ayant servi à pointer l'avoir. Ce totele permettra de faire une synthèse des avoirs remis |                    |                   |                     |                |                                |                     |                   |                                  |      |  |
|                       |                                                  |                                                                                              |                    |                   | Gereries            | avoirs sur rad | ctures                         |                     |                   |                                  | -    |  |
| Stocks : F4           | N° FACTURE 🔦                                     | DATE                                                                                         | ≪ T(               | DTAL TTC          | *MONTANT RECU*      | MONNAIE        | 🕆 RELIQUAT REMIS 🔧             | AVOIR               | SERVI LE          | 🔧 SERVI PAR 🔌 ENCA               | IS D |  |
| 292 Clients : F5      |                                                  |                                                                                              |                    |                   |                     |                |                                |                     |                   |                                  |      |  |
| 😤 Fournisseurs : F6   |                                                  |                                                                                              |                    |                   |                     |                |                                |                     |                   |                                  |      |  |
| Commandes: F7         |                                                  |                                                                                              |                    |                   |                     |                |                                |                     |                   |                                  |      |  |
| 4dministration : F8   |                                                  |                                                                                              |                    |                   |                     |                |                                |                     |                   |                                  |      |  |
| Paramètres : F9       |                                                  |                                                                                              |                    |                   |                     |                |                                |                     |                   |                                  |      |  |
|                       |                                                  |                                                                                              |                    |                   |                     |                |                                |                     |                   |                                  |      |  |
|                       |                                                  |                                                                                              |                    |                   |                     |                |                                |                     |                   |                                  |      |  |
|                       |                                                  |                                                                                              |                    |                   | 1                   |                |                                |                     |                   |                                  | •    |  |
|                       | Somme                                            |                                                                                              |                    |                   |                     |                |                                |                     |                   |                                  |      |  |
| S/N:2819160938        |                                                  |                                                                                              |                    |                   |                     |                |                                |                     |                   |                                  |      |  |

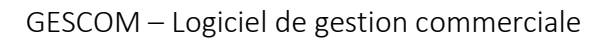

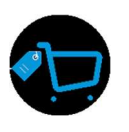

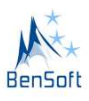

## 7.2. Le droit Caissier

Le caissier, en plus des fonctionnalités disponibles pour le vendeur, a deux onglets additionnels

# 7.2.1. « Encaisser (Facturer un client) »

Permet de sélectionner dans la liste des ventes en attente de facturation, d'observer les détails des articles/services et encaisser

| GESCOM Logiciel de ge | stion commerc                                                                                   | iale                                                      |              |                |             |            |                |             | 0 0 🗆 🖻 🗙   |
|-----------------------|-------------------------------------------------------------------------------------------------|-----------------------------------------------------------|--------------|----------------|-------------|------------|----------------|-------------|-------------|
| Tableau de bord : F1  | ENCAISSER(FACTURER UN CLIENT)                                                                   |                                                           |              |                |             |            |                |             |             |
| Caisse : F2           | Servir un client Encaisser (Facturer un client) Consulter mes ventes Faire un devis Gérer avoir |                                                           |              |                |             |            |                |             |             |
|                       | NET A PAYER                                                                                     | NETA PAYER 25000 F (VINGT-CINQ MILLE F CFA ) III Date dia |              |                |             |            |                |             |             |
|                       | Numero 9 Remise 0,00 Monnole                                                                    |                                                           |              |                |             |            | 0.00 F         |             |             |
|                       | Servir par                                                                                      | administrateur                                            | Net à Payer  |                |             | 25000,00 F | Reliquat remis |             | 0,00 F      |
|                       | Total TTC                                                                                       |                                                           | Montant Reçu |                |             | 0,00 F     | Avoir          | 0.00        |             |
|                       | Numero                                                                                          | 10                                                        | Remise       |                |             | 0.00       | Monnale        |             | 0.00 F      |
|                       | Servir par                                                                                      | administrateur                                            | Net à Payer  |                |             | 65000,00 F | Reliquat remis |             | 0.00 F      |
|                       | Total TTC                                                                                       | 65000.00 F                                                | Montant Reçu |                |             | 0,00 F     | Avoir          |             | 0.00 F      |
|                       |                                                                                                 |                                                           | DETAI        | LS DES ARTICLE | S VENDUS AU | J CLIENT   |                |             |             |
|                       | CODE                                                                                            | DESIGNATION                                               | QUANTITE     | PRIX HT        | PRIX TVA    | PRIX TTC   | MONTANT HT     | MONTANT TVA | MONTANT TTC |
|                       | 2                                                                                               | Souris HP<br>Hemoratime                                   | 1            | 20000.00 F     | 0.00 F      | 20000.00 F | 20000.00 F     | 0.00 F      | 20000.00 F  |
|                       | Somme                                                                                           | TRUNCLEND                                                 |              | 300,001        | 0,001       | 500.001    | 25000,00 F     | 0.00 F      | 25000.00 F  |
| S/N:2819160938        |                                                                                                 |                                                           |              |                |             |            |                |             |             |

Pour encaisser les ventes opérer sur un client, le caissier choisit dans la liste des ventes en attente de facturation la vente considérer, a un aperçu du détail des produits dans le table des détails d'articles, le rappelle si nécessaire au client, puis renseigne le montant reçu du dans le champ « Montant reçu », le champ « **net à payer** » correspond au montant des ventes au client et visible aussi au-dessus de la liste des ventes en attente de facturation **NET A PAYER 25000 F (VINGT-CINQ MILLE F CFA)** 

Le renseignement du montant reçu ( Montent Reçu ( Montent Reçu ( M

Notez que la ligne de la vente sélectionnée passe en couleur bleu ciel afin de faire la différence entre les produits en cours de vente et ceux en attente.

| EN ATTENTE DE FACTURATION |                   |               |            |             | 11 Disate litegier prut vor le attals de le verte |
|---------------------------|-------------------|---------------|------------|-------------|---------------------------------------------------|
| 1000 Monte Constanting    |                   | Tartan        | 8.00       | photose .   | 101                                               |
| Delution                  | amounter          | Carl & Parent | 2040.01    | Antoint and | 124                                               |
| Tarter TFE:               | 30000.00 *        | Abanteri Rege | 43()       | Auto        | 197                                               |
| tunes.                    |                   | fame          | 8.00       | Merinan     | 100                                               |
| Sevi so-                  | administration of | tiel & Pover  | ALARE DO F | Relayations | 141                                               |
| futer.mp:                 | 60000,00 P        | Montoni Reçu  | 300        | AVOP        | 100                                               |

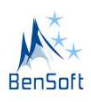

Le bouton « Actualiser » permet d'actualiser la table pour voir les ventes en attente de facturation.

## 7.2.2. « Consulter mes ventes »

Permet de consulter les ventes du caissier. Il s'agit de pouvoir filtrer les ventes selon des périodes, d'imprimer un duplicata de facture et d'observer les détails de chaque vente.

| GESCOM Logiciel de ge | stion commerciale                                                                                                    | @ 🛛 🗖 🗙                                                                                                    |
|-----------------------|----------------------------------------------------------------------------------------------------|----------------------------------------------------------------------------------------------------|
| Tableau de bord : F1  | CONSULTER MES VENTES                                                                                                    |                                                                                                    |
| Caisse : F2           | Servir un dient Encaisser (Facturer un dient) Consulter mes ventes Faire un devis Gérer avoir  Consulter mes ventes encassée au rue période  Debut Fin Fin  Imprimez  MES VENTES                                                                                                    | ctualiser Clquez sur la vente puis inprimer<br>Imprimer facture Imprimer ticket<br>Imprimer duplicata : Ctrl + P |
|                       | ETAT         *. N° *.         DATE         *.         TOTAL HT         *.         TOTAL TC         *.         SERVI PAR         *.         SERVI PAR         *.         SERVI PA                                                                | NTANT RECU2, MONNAIE 2, RELICU<br>2000.00 F 0.000 F<br>70000,00 F 6000,00 F                                      |
|                       | Stemme         84000,00 F         0,00 F         B4000,00 F           CODE         DESIGNATION         QUANTITE         PRIX HI         PRIX HI         PRIX TIX         PRIX TIX         PRIX | ,<br>0.00 F  20000 00 F                                                                                          |
|                       | Somme 20000,00 F                                                                                                    | 0,00 F 20000,00 F                                                                                                |

Cette interface met à disposition du caissier la possibilité d'avoir un aperçu de ses ventes, de filtrer/rechercher ses ventes selon une période et d'en imprimer un état après recherche.

Pour ceux ayant des rôles supérieurs à celui du caissier (gestionnaire ou administrateur), ils ont la possibilité de voir les ventes opérées par tous les autres caissiers.

Cette interface permet aussi, vous avez la possibilité de sélectionner une ligne dans la table « MES VENTES » et d'imprimer une facture, un ticket ou un duplicata de facture.

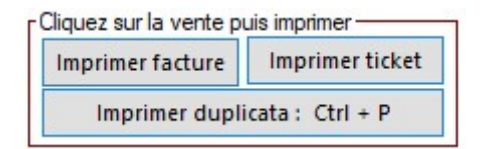

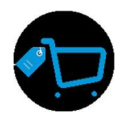

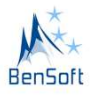

#### 7.3. Le droit Gestionnaire

Le gestionnaire joue le rôle du caissier mais assure plusieurs autres fonctions.

#### 7.3.1. La gestion des articles

La première des choses normalement après la création des différents profils et paramètre de base, est de créer des catégories d'articles

#### 7.3.1.1. Création des catégories d'articles

Action : Clic sur « Articles » ou touche F3 puis l'onglet « Gérer les catégories d'articles » ensuite renseigner le champs « catégorie » puis valider grâce au bouton « Valider » ou touche « Ctrl + Enter »

| GESCOM Logiciel de ge | stion commerciale                                  | 00== X                |
|-----------------------|----------------------------------------------------|-----------------------|
| Tableau de bord : F1  | GERER LES CATEGORIRES D'ARTICLES                   |                       |
| Caisse : F2           | Gérer les articles Gérer les catégories d'articles |                       |
| Articles : F3         | CHEMISE                                            | Actualiser : Ctrl + A |
| Stocks : F4           | 7 CHEMSE<br>2 Cavier<br>6 Draye dur                | Valider : Ctrl+Enter  |
| Clients : FS          | 5 Ondukur<br>3 Ordinateur<br>8 PENTALION           | Supprimer: Ctrl+Del   |
| 😤 Fournisseurs : F6   | 4 indiale<br>1 Souris                              |                       |
| Commandes: F7         |                                                    |                       |
| dministration : F8    |                                                    |                       |
| Daramètres : F9       |                                                    |                       |
|                       |                                                    |                       |
|                       |                                                    |                       |
|                       |                                                    |                       |
| S/N : 2819160938      |                                                    |                       |

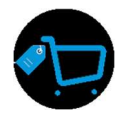

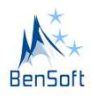

#### 7.3.1.2. Création des articles d'articles

Une fois les catégories d'articles créer, il est opportun de créer les articles à associer à ces catégories.

Action : Clic sur « Articles » ou touche F3 puis l'onglet « Gérer articles »

Cette interface offre la possibilité de rechercher un article par sa désignation, son code ou son code barre et d'observer le filtrage automatique dans la table des articles.

| GESCOM Logiciel de g  | estion commerciale     |                                 |                             |            |       |                      |           | 00 - D X                                    |
|-----------------------|------------------------|---------------------------------|-----------------------------|------------|-------|----------------------|-----------|---------------------------------------------|
| Tableau de bord : F1  |                        |                                 | GERER LE                    | S ARTICLES |       |                      |           |                                             |
| Caisse : F2           | Gérer les articles     | Gérer les catégories d'articles |                             |            |       |                      |           |                                             |
| Articles : F3         | Trie par     Rechecher | r désignation 🤍 Trie par code   | Code Barre                  |            |       |                      |           | Actualiser : Ctrl + A                       |
| Stocks : F4           | Hemorozime             |                                 | TABLE DI                    | S ARTICLES |       |                      | 5000,00 F | Nouveau : Ctrl + N<br>Supprimer : Ctrl +Del |
| 🧱 Clients : F5        | CODE 3                 | DESIGNATION<br>zme              | > PRIX ACHAT ><br>4800.00 F | PRIX HT 3  | TVA 💊 | PRIX TTC CODE BARRES | PHOTO D   | Imprimer : Ctrl +P                          |
| 😤 Fournisseurs : F6   | 2 Souris I             | logitech<br>HP                  | 10000,00 F                  | 20000,00 F | 0,00  | 20000,00 F 000000002 |           | Etiquette                                   |
| Commandes: F7         |                        |                                 |                             |            |       |                      |           | PRIX : 5000                                 |
| 1 Administration : F8 |                        |                                 |                             |            |       |                      |           |                                             |
| Paramètres : F9       |                        |                                 |                             |            |       |                      |           |                                             |
|                       |                        |                                 |                             |            |       |                      |           |                                             |
|                       |                        |                                 |                             |            |       |                      |           |                                             |
|                       |                        |                                 |                             |            |       |                      |           |                                             |
|                       | • <u>-</u>             |                                 |                             |            |       |                      | *         |                                             |

## Rôles de quelque bouton ou champs de l'interface

Bouton « Actualiser » ou raccourci clavier « Ctrl+A »

Permet d'actualiser la table des articles

Bouton « Supprimer » ou raccourci clavier « Ctrl+Del »

Permet de supprimer l'article ayant le focus, c'est-à-dire l'article/produit sélectionné dans la table des articles.

Bouton « Imprimer » ou raccourci clavier « Ctrl+P »

Permet d'imprimer la liste des articles sous forme de tableau

Bouton « Ensemble d'étiquettes »

Permet d'imprimer l'ensemble des étiquettes des articles disponibles dans la base avec une quantité de 20 étiquettes / articles sur un papier de format de papier A4.

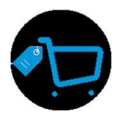

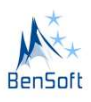

Bouton « Etiquette » ou raccourci clavier « Ctrl+P »

Permet d'imprimer 80 étiquettes de l'article sélectionné dans la table des articles sous un format de papier A4.

## Crée un article

Pour créer un article, il vous suffit de cliquer sur le bouton « **Nouveau** » pu le raccourci clavier « **Ctrl +N** » afin de lancer le formulaire d'édition des articles.

| GESCOM Logiciel de ge | stion commerciale    |                                              |                           |                    |                                          |               |           | 0 0 - 🖻 🗙                                   |
|-----------------------|----------------------|----------------------------------------------|---------------------------|--------------------|------------------------------------------|---------------|-----------|---------------------------------------------|
| Tableau de bord : F1  |                      |                                              | GERER LES                 | ARTICLES           |                                          |               |           |                                             |
| Caisse : F2           | Gérer les articles   | Gérer les catégori                           | es d'articles             |                    |                                          |               |           |                                             |
| Articles : F3         | Trie p     Rechecher | Formulai                                     | re d'édition des articles |                    | >                                        | $-\mathbf{X}$ |           | Actualiser : Ctrl + A                       |
| Stocks : F4           | Hemorozime           | Code                                         | 3.                        |                    |                                          | Nouveau       | 5000,00 F | Nouveau : Ctrl + N<br>Supprimer : Ctrl +Del |
| 🧟 Clients : F5        | CODE                 | Désignation<br>Prix d'achat                  | Hemorozime                |                    | 4800,00 F                                | Ajouter RE    | N PHOTO   | Imprimer : Ctrl +P<br>Ensemble d'étiquettes |
| A Fournisseurs : F6   | 2 Sour               | Prix HT (Vente)<br>TVA(%)<br>Prix TTCS(anta) |                           |                    | 5000,00 F<br>0,00                        | Annuler       | 5         | Etiquette                                   |
| Commandes: F7         |                      | Autres info                                  |                           |                    | 5000,00 P                                |               |           | PRIX : 5000                                 |
| Administration : F8   |                      | Catégorie                                    | Souris                    |                    |                                          |               |           |                                             |
| Paramètres : F9       |                      | Code barre interne                           | 00000003                  | Code-Barre interne | 10 10 10 10 10 10 10 10 10 10 10 10 10 1 | Parcourir     |           |                                             |
|                       |                      | Code barre fabrica                           | nt                        |                    |                                          |               |           |                                             |
|                       |                      |                                              |                           |                    |                                          |               |           |                                             |
|                       | +                    |                                              |                           |                    |                                          |               | (         |                                             |
| S/N+2940460029        |                      |                                              |                           |                    |                                          |               |           |                                             |

Renseignez les informations de l'articles tout en gardant à l'esprit que le code se génère automatiquement, mais si vous avez un code pour vos produits et vous vous assurez de l'unicité, vous pouvez les utiliser.

Le prix de vente HT est à renseigner. Si le produit est assujetti à la TVA, il vous suffit de mettre le taux de la TVA. Exemple : 18 pour 18% du prix hors taxe. Le calcul du prix de vente TTA est fait automatiquement

Le champ autres info permet de collecter plus de description liés au produits/articles.

Le code barre interne n'est pas à modifier. Il permet de générer un code sur 9 caractères à partir du code du produit/article afin de s'assurer de son unicité dans l'application et de liés le code barre adéquat au produit.

Le bouton parcourir permet de lier une image au produit/articles en vous permettant d'explorer l'explorateur Windows et de choisir une image.

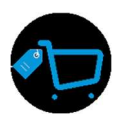

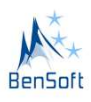

#### Modifier les information d'un article

Pour modifier les informations relatives à un article, il faut d'abord rechercher l'article puis double cliquer sur ce dernier dans la table des articles. Le formulaire d'édition de l'article s'ouvre avec les valeurs pré remplies dans le formulaire. A vous de modifier les informations que vous souhaitez puis cliquer sur le bouton modifier.

## 7.3.2. La gestion de stock

La gestion de stock fait partie intégrante de GESCOM. Il permet de gérer les mouvements d'entrés de stock après une commande, et d'opérer des mouvements de sorties de stocks.

Tous articles créent n'est pas systématiquement disponible pour la vente. Il faut d'abord qu'il existe en sorte avant que le vendeur puisse avoir accès à sa vente.

# 7.3.2.1. Gérer le stock

Une fois les articles créés, il faut créer des mouvements d'entrés sur ces articles afin de les rendre disponible à la vente.

Action : Clic sur « Stocks » ou touche F4 puis l'onglet « Gérer le stock

Cette interface offre la possibilité de rechercher un article par sa désignation, son code, le magasin dans lequel il se situe et le local.

| GESCOM Logiciel de ge | estion commerciale                                                                                                    | 0 0 = 🗆 🗙                             |
|-----------------------|----------------------------------------------------------------------------------------------------|---------------------------------------|
| Tableau de bord : F1  | GERER LE STOCK                                                                                                    |                                       |
| Caisse : F2           | Gérer le stock Les entrées en stock Les sotties de stocks                                                                                                    |                                       |
| Articles : F3         | O Désignation     O Code     O Magasin     O Local                                                                                                    | Actualiser Code 2<br>2<br>Désignation |
| Stocks : F4           | Imprimer les articles en rupture Imprimer les articles en stock critique Imprimer les articles en stock                                                                                    | Souris HP<br>Type de mouvement        |
| 🌉 Clients : F5        | CODE         A DESIGNATION         A STOCK         A STOCK VIRTUELLE         STOCK MINI         EXPIRE LE         MAGASIN         LOCAL                                                    | Quantité  TRAVEE                      |
| 😤 Fournisseurs : F6   | 1         Souris Optich         0         0         0           2         Souris HP         B         0         0         0           3         Hemorostime         15         0         0 | COATMAND                              |
| Commandes: F7         |                                                                                                    | Prix d'achat unitaire<br>0,00 F       |
| Administration : F8   |                                                                                                    | Fournisseur                           |
| () Paramètres : F9    |                                                                                                    | vilider                               |
|                       | Exporter vers excel Exporter vers pdf                                                                                                    |                                       |

La table des stocks présente tous les articles/produits en stock. La colonne stock représente la quantité de l'articles dans le système. Le stock virtuel n'est pas encore implémenté, elle le sera dans la version prochaine, mais

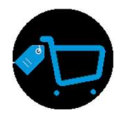

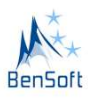

son objectif est d'avoir le stock réel additionné aux stocks commandés et en attente de livraison par votre société.

Le stock mini correspond à la valeur minimale que doit avoir l'article ou le produit afin de signaler et de vous donner une idée sur les articles dont la commande est imminente.